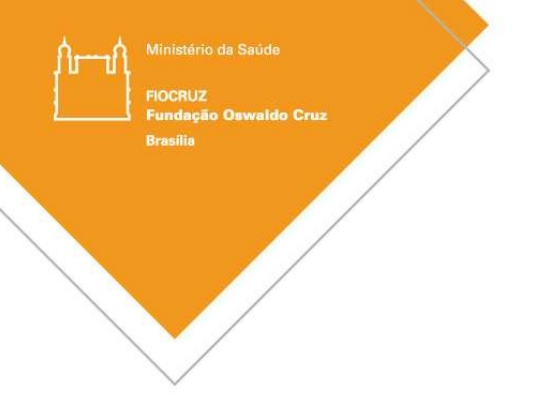

# **PLATAFORMA BRASIL**

## PASSO A PASSO

## ALTERAÇÃO DO PESQUISADOR RESPONSÁVEL / COORDENADOR

**CEP - FIOCRUZ BRASÍLIA** 

#### Solicitar alteração de pesquisador principal na Plataforma Brasil

- A alteração de pesquisador proponente é feita somente para projetos aprovados e em andamento.
- Ambos os pesquisadores devem emitir a concordância.
- O pesquisador deverá estar cadastrado na Plataforma Brasil.
- Deverá ser um pesquisador vinculado a Instituição.

#### Etapa 1: Notificação via Plataforma Brasil.

O pesquisador responsável pelo projeto de pesquisa deve enviar ao CEP Fiocruz Brasília, via Plataforma Brasil, uma Notificação com os seguintes documentos:

- Carta com justificativa para troca de pesquisador responsável, nome completo e CPF do pesquisador atual, data de aprovação do projeto pelo CEP, número do parecer consubstanciado e número do CAAE bem como o nome e CPF do novo pesquisador responsável. <u>Ambos devem assinar este documento</u>.
- *II)* Currículo do novo pesquisador responsável (resumido ou Lattes).

Acesse o link abaixo para acompanhar o processo de <u>Envio de Notificação na Plataforma Brasil:</u>

https://www.youtube.com/watch?v=bIYK\_0luq4A&list=PL1V4yELy3L8PXlN3QuFFBGeqxQRJc\_FbZ&index=11

#### Etapa 2: Solicitação de alteração de pesquisador responsável via Plataforma Brasil.

Somente após emissão do parecer consubstanciado de aprovação da Notificação de alteração de pesquisador responsável, o atual pesquisador deve acessar a Plataforma Brasil e solicitar a alteração conforme as etapas abaixo:

#### Como solicitar:

- 1. Acesse a Plataforma Brasil;
- 2. Clicar no ícone: Cadastros (que fica na parte superior da tela, lado esquerdo;
- 3. Selecionar a opção "Solicitação de Alteração de Pesquisador Responsável"
- 4. Clique em "Adicionar Nova Solicitação"
- 5. Buscar projeto, pelo título ou inserindo o número CAAE
- 6. Preencha o formulário na tela
- 7. Anexe carta assinada por ambos os pesquisadores (o pesquisador atual e o pesquisador que receberá o projeto)

Acesse o link abaixo para acompanhar o processo de <u>Solicitação de alteração de Pesquisador Responsável</u>

https://www.youtube.com/watch?v=T\_f1QR0nYJ0&list=PL1V4yELy3L8PXlN3QuFFBGeqxQRJc\_FbZ&index=7

#### Alteração de Pesquisador Responsável

FIOCRUZ Fundação

Para <Solicitação de Alteração de Pesquisador Responsável> na aba <Pesquisador>, acesse <Cadastros>, em seguida <Solicitação de Alteração de Pesquisador Responsável>:

| Público                                                                                                    | Pesquisador CEP                                  | Alterar Meus Dados                                 |
|----------------------------------------------------------------------------------------------------|--------------------------------------------------|----------------------------------------------------|
| dastros                                                                                                    |                                                  |                                                    |
| Solicitar Cadastro do Instituíção                                                                                                    |                                                  |                                                    |
| Solicitação de Alteração de Pesquisador                                                                                                    | Responsável GERIR DESOUISA                       |                                                    |
|                                                                                                    | GERIN PERCOSA                                    |                                                    |
|                                                                                                    |                                                  |                                                    |
|                                                                                                    |                                                  |                                                    |
| Como adicionar nova solici                                                                                                    | tação?                                           |                                                    |
| como adicionar nova soner                                                                                                    | taçao.                                           |                                                    |
|                                                                                                    |                                                  |                                                    |
| Verä asti ami Bassula dec 2 Cadastera 2 Selle taràn da Altaracia                                                                                                    | n de Des minedos Responsével                     |                                                    |
| Ance ears envirente and a canada as a policitadan de Arreiedo                                                                                                    | u de resquisecul responsever                     |                                                    |
| SOLICITAÇÃO DE ALTERAÇÃO DE PESCUISADON RESPONSÃ                                                                                                    | /EL                                              |                                                    |
| - SOLICITAÇÃO DE ALTERAÇÃO DE PESQUISADOR RESPONSA                                                                                                    | ALL .                                            |                                                    |
| SOLICITAÇÃO DE ALTERAÇÃO DE PESQUISADOR RESPONSAVE                                                                                                    | AEL                                              |                                                    |
| SOLICITAÇÃO DE ALTERAÇÃO DE PESQUISADOR RESPONSA<br>SOLICITAÇÃO DE ALTERAÇÃO DE PESQUISADOR RESPONSAVE<br>Data Inicial                                                                                                | Data Final                                       | Clique aqui para                                   |
| SOLICITAÇÃO DE ALTERAÇÃO DE PESQUISADOR RESPONSAVE<br>Data Inicial                                                                                                    | Deta Final                                       | Clique aqui para<br>Adicionar Nova                 |
| SOLICITAÇÃO DE ALTERAÇÃO DE PESQUISADOR RESPONSAVE<br>SOLICITAÇÃO DE ALTERAÇÃO DE PESQUISADOR RESPONSAVE<br>Data Inicial                                                                                              | Data Final                                       | Clique aqui para<br>Adicionar Nova<br>solicitação. |
| SOLICITAÇÃO DE ALTERAÇÃO DE PESQUISADOR RESPONSA<br>SOLICITAÇÃO DE ALTERAÇÃO DE PESQUISADOR RESPONSÁVE<br>Data Inicial<br>Número CAAE<br>Situação                                                                     | Data Final                                       | Clique aqui para<br>Adicionar Nova<br>solicitação. |
| SOLICITAÇÃO DE ALTERAÇÃO DE PESQUISADOR RESPONSAVE Data Inicial Número CAAE Situação Selecione Situação                                                                                                    | Data Final                                       | Clique aqui para<br>Adicionar Nova<br>solicitação. |
| SOLICITAÇÃO DE ALTERAÇÃO DE PESQUISADOR RESPONSA<br>SOLICITAÇÃO DE ALTERAÇÃO DE PESQUISADOR RESPONSAVE<br>Data Inicial<br>Múmoro CAAE<br>Situação<br>Selectone<br>Aguardando Avaliação da Pré-Solicitação<br>Alterado | L<br>Data Final<br>Titulo do Projeto de Pesquisa | Clique aqui para<br>Adicionar Nova<br>solicitação. |

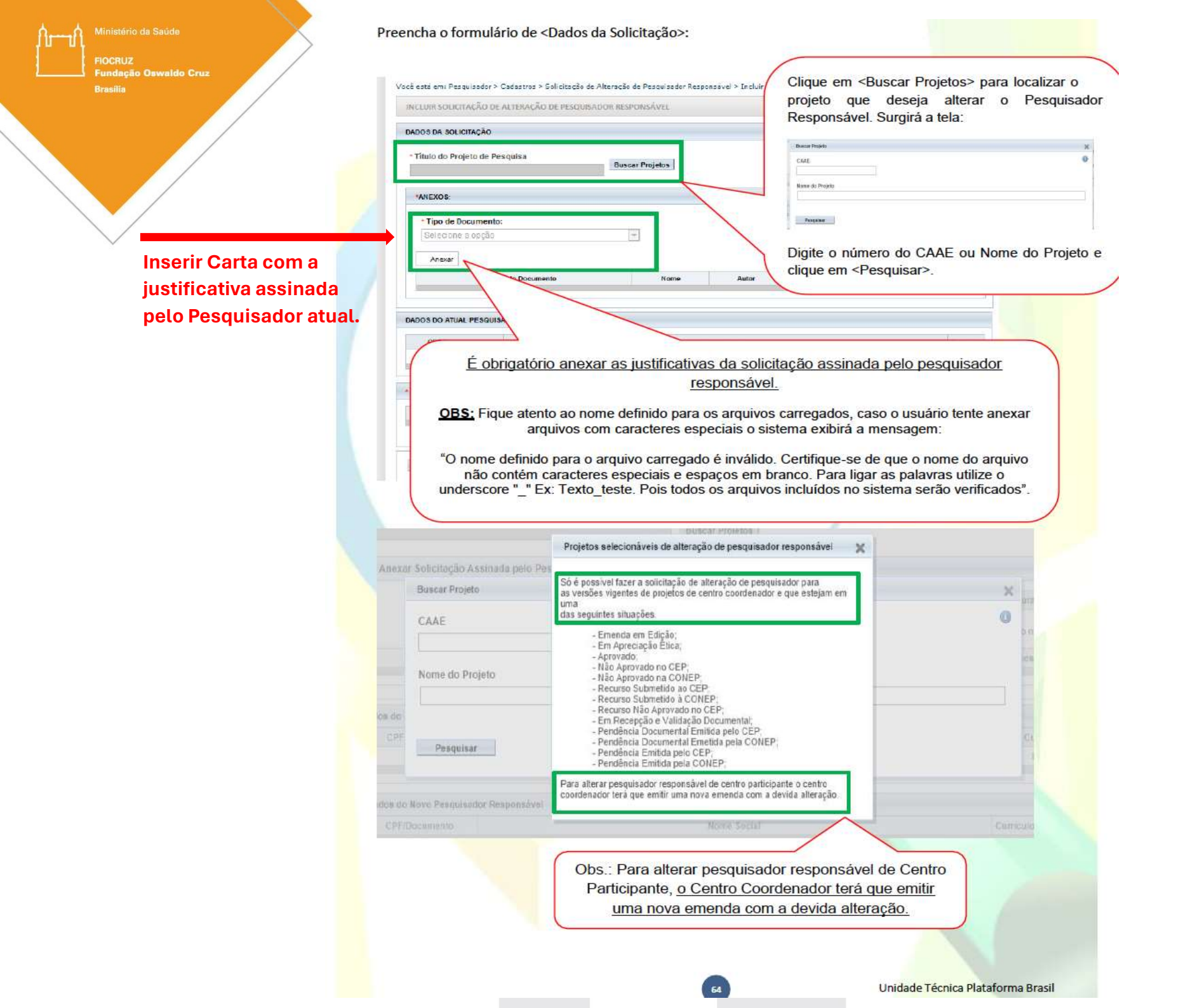

Ministério da Saúde FIOCRUZ Fundação Oswaldo Cruz Brasilia

<u>A carta de justificativa</u> para troca de pesquisador responsável deve ser a mesma enviado via Notificação (assinada pelo atual pesquisador e pelo novo pesquisador).

|                                                                                    | Nome Social                                                     | Curriculo                       |
|------------------------------------------------------------------------------------|-----------------------------------------------------------------|---------------------------------|
|                                                                                    |                                                                 | Lattes                          |
| S DO NOVO PESQUISADOR RESPONSÁVEL                                                  |                                                                 |                                 |
| CPF/Documento                                                                      | Nome Social                                                     | Currículo Ação                  |
|                                                                                    | Adicion                                                         | ar Novo Pesquisador Responsável |
| Voltar                                                                             |                                                                 | Salvar                          |
| T WYNER                                                                            |                                                                 |                                 |
|                                                                                    |                                                                 | Dera finalizar                  |
| n seguida, ao ciicar em                                                            | <adicional novo="" pesquisador<br="">urgirá a tela:</adicional> | solicitação clique              |
| nsultar Pesquisador                                                                | x tota.                                                         | em <salvar>.</salvar>           |
| Nacionalidade                                                                      |                                                                 |                                 |
|                                                                                    |                                                                 |                                 |
| O Brasilera O Estrangeira                                                          |                                                                 |                                 |
| Brasilera     Estrangeira     CPF/Documento     Nome                               |                                                                 |                                 |
| O Brasiera O Estrangena<br>CPF/Documento Nome                                      | Pesquisar                                                       |                                 |
| CPF/Documento CPF/Documento                                                        | Pesquisar                                                       |                                 |
| CPF/Documento CPF/Documento CPF/Documento Fechar                                   | Pesquisar Nome                                                  |                                 |
| CPF/Documento CPF/Documento Fechar                                                 | Nome                                                            |                                 |
| CPF/Documento CPF/Documento CPF/Documento Fechar Osira os dados do nov Pesquisar>. | Pesquisar<br>Nome<br>/o pesquisador e clique em                 |                                 |

Em seguida, ao clicar em < Adicionar Novo Pesquisador Responsável>, surgirá a tela:

| reencourie a opção    | ~                          |        |           |                |
|-----------------------|----------------------------|--------|-----------|----------------|
| Anexar                |                            |        |           |                |
| Тірі                  | Consultar Pesquisador      |        | ×         | Ações          |
|                       | Nacionalidade              |        |           |                |
| ADOS DO ATUAL PESQUIS | O Brasileira O Estrangeira |        |           |                |
| CPF/Documento         | CPF/Documento Nome         |        | Pesquisar | Curricule      |
|                       |                            |        |           | Lattes         |
|                       | CPF/Documento              | Nome   | Currículo |                |
| DADOS DO NOVO PESQUI  | 2                          |        |           |                |
| CPF/Documento         |                            | Fechar |           | Currículo Ação |
|                       |                            |        |           | Responsável    |

- Insira os dados do novo pesquisador (número do CPF OU nome completo) e clique em < Pesquisar>.
- A Plataforma Brasil irá mostrar uma tela com os dados do novo pesquisar. Clique em cima do nome e, depois, em salvar para finalizar a solicitação.

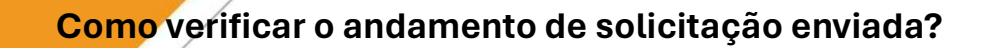

Na aba [Pesquisador], acesse [Cadastros], em seguida [Solicitação de Alteração de Pesquisador Responsável] e selecione a situação [aguardando avaliação de pré-solicitação].

|                                                     | L.                            |
|-----------------------------------------------------|-------------------------------|
| SOLICITAÇÃO DE ALTERAÇÃO DE PESQUISADOR RESPONSÁVEL |                               |
| Data Inicial                                        | Data Final                    |
| Número CAAE                                         | Título do Projeto de Pesquisa |
| Situação                                            |                               |
| Selecione                                           | Litiliza og filtrag de bugge  |
| Selecione                                           |                               |
| Aguardando Avaliação da Pré-Solicitação             | para localizar e clique       |

Caberá ao CEP avaliar a Solicitação da Alteração de Pesquisador Responsável.

Bracili

#### **Etapa 3:** Solicitação de Emenda via Plataforma Brasil

Após validação da alteração de pesquisador responsável, o novo pesquisador deverá <u>submeter uma Emenda ao CEP</u> <u>FIOCRUZ BRASÍLIA</u>, via Plataforma Brasil, anexando os seguintes documentos:

- 1. **Carta de solicitação de emenda**, assinada e datada pelo novo pesquisador principal, explicando sobre a alteração de pesquisador responsável, número do parecer consubstanciado de aprovação da notificação de alteração de pesquisador e a lista de documentos anexados na Plataforma Brasil.
- 2. Folha de Rosto atualizada com os dados do novo pesquisador responsável.
- 3. **Projeto de pesquisa atualizado** com a equipe do estudo, cronograma e orçamento.
- 4. Termo de Consentimento/Assentimento Livre e Esclarecido (TCLE/TALE) atualizado com os dados do novo pesquisador responsável.
- 5. Termo de declaração de consentimento (se for o caso da sua pesquisa)
- 6. Termo de solicitação de dispensa de TCLE/TALE (se for o caso da sua pesquisa)

Acesse o link abaixo para acompanhar o processo de <u>Submissão de Emenda na Plataforma Brasil</u>: https://www.youtube.com/watch?v=Nv1bzMYTlMQ&list=PL1V4yELy3L8PXlN3QuFFBGeqxQRJc\_FbZ&index=9 Dswaldo Cruz

#### Como cancelar uma solicitação de Alteração de Pesquisador Responsável?

O próprio pesquisador responsável deverá acessar o sistema e efetuar o cancelamento.

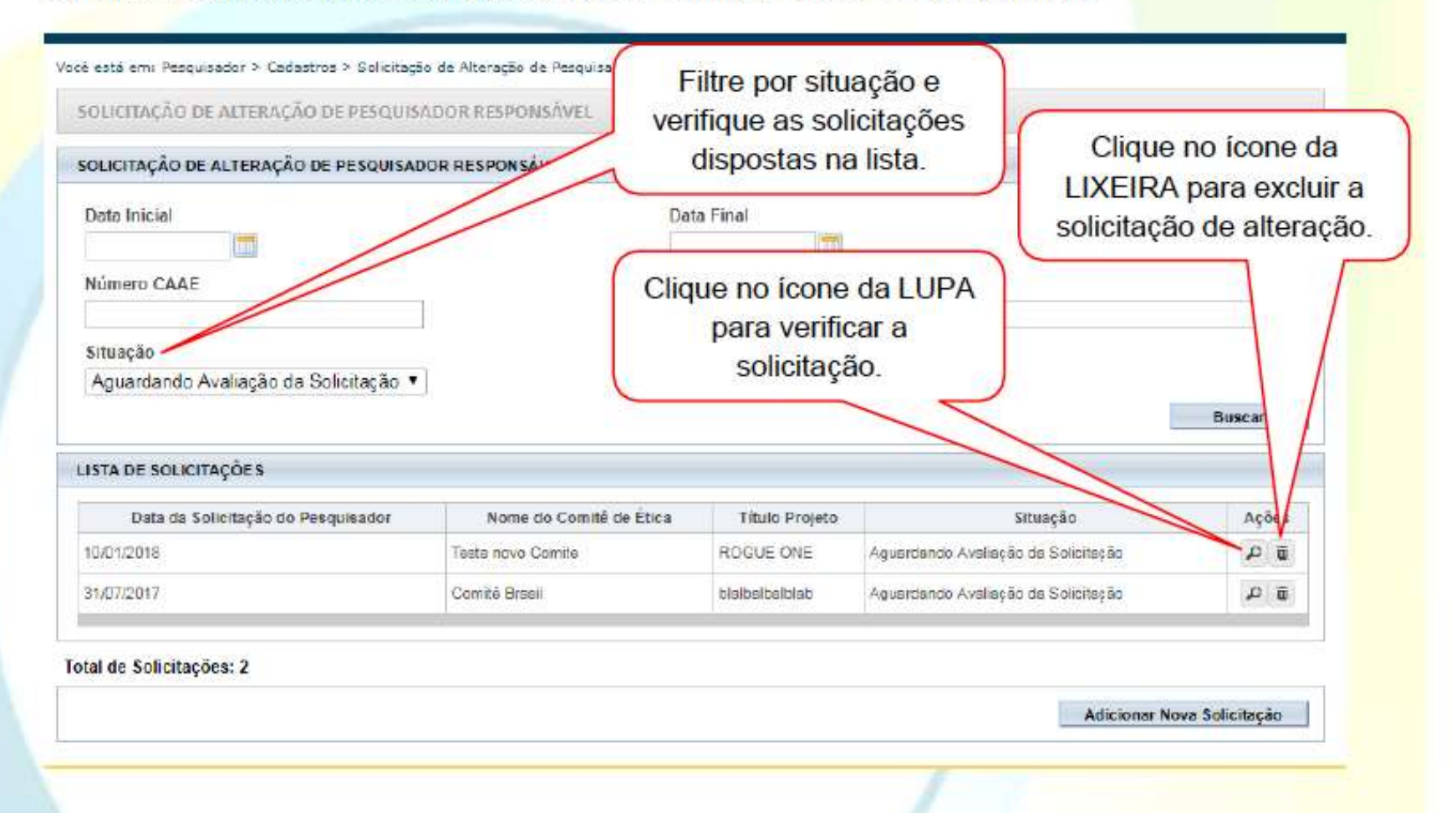

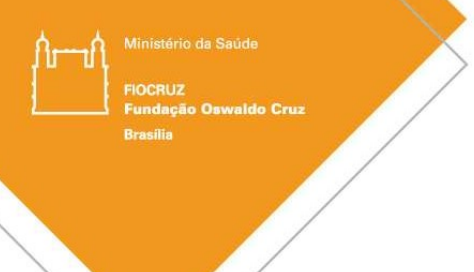

### Atenção!

1. Aguardar o processo de avaliação da solicitação de alteração do Pesquisador Principal e/ou Coordenador do

Projeto de Pesquisa.

- 2. O prazo determinado é de 30 dias para validação do CEP.
- Após confirmação da alteração do Pesquisador Responsável, o acesso ao projeto de pesquisa estará liberado ao novo pesquisador.
- 4. Após a liberação, o pesquisador atual deverá submeter a emenda ao CEP com as documentações solicitadas,

conforme as instruções citadas na Etapa 3.

Atenciosamente, Comitê de Ética em Pesquisa – CEP Fiocruz Brasília